#### ANEXO Nº. 9A

#### DILIGENCIAMIENTO FORMULARIO PERSONA JURIDICA

A su correo electrónico le llegará un enlace para iniciar el proceso de gestión de vinculación desde el correo <u>vinculaciones@fiduprevisora.mail.onmicrosoft.com</u>

En caso de no visualizar el correo revisar en la bandeja de correo no deseado o spam.

| (fiduprevisora)                                                                                       |
|----------------------------------------------------------------------------------------------------|
|                                                                                                    |
| Cordial saludo                                                                                        |
| Para iniciar el proceso de gestión del formulario de<br>vinculación haga click en el siguiente enlace |
| DILIGENCIAR                                                                                           |
|                                                                                                    |

Después de ingresar al correo de clic en el botón diligenciar el sistema le solicitará los 4 últimos dígitos del su nit

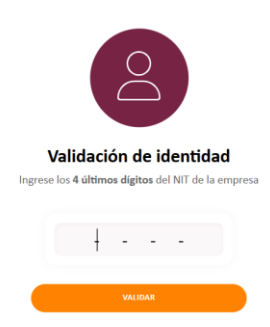

Validada su identidad, diligencie todos los campos según corresponda de conformidad con el CERTIFICADO DE EXISTENCIA Y REPRESENTACIÓN LEGAL Y/O RUT.

Los campos en color gris no se pueden modificar.

DATOS DE LA EMPRESA

#### Página 1 de 11

Bogotá D.C. Calle 72 No. 10-03, Tel. (601) 756 2444 | Barranquilla (605) 385 4010 | Bucaramanga (607) 697 1687 Ext: 6900 | Cali (602) 485 5036 | Cartagena (605) 693 1611 | Ibagué (608) 277 0439 | Medellín (604) 340 0937 | Popayán (602) 837 3367 | Riohacha (605) 729 5328 | Villavicencio (608) 683 3751 Línea gratuita nacional 01 8000 180510 Fiduprevisa S.A. NIT 860.525.148 - 5 Línea gratuita nacional 01 8000 180510 PBX (601) 756 6633 Peticiones o solicitudes: https://pqrs.fiduprevisora.com.co/radicar.php

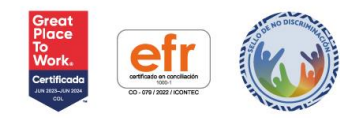

0 0

0

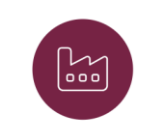

Datos de la empresa

| Razón social<br>Prueba Oxi                                                                                        |             |
|----------------------------------------------------------------------------------------------------|-------------|
| Tipo documento<br>NIT                                                                                             | ~           |
| Número documento<br>123456789-0                                                                                   |             |
| Naturaleza                                                                                                    | ~           |
| Clasificación empresa                                                                                             | ~           |
| Código CIIU - Actividad económica principal                                                                       | ~           |
| *La actividad económica principal que reporta DEBE coincidir con la reportada en el Registro Único<br>Tributario. |             |
| Fecha constitución                                                                                                | Ö           |
| País ubicación                                                                                                    |             |
|                                                                                                    | Ť           |
| Departamento ubicación                                                                                            | ~           |
| Departamento ubicación<br>Ciudad ubicación                                                                        | *<br>*<br>* |
| Departamento ubicación<br>Ciudad ubicación                                                                        | •<br>•      |
| Departamento ubicación Cludad ubicación Dirección Corres destinios de canatas olgallogaby@gmail.com               | •<br>•      |

El dato de correo electrónico de contacto es donde se está enviando el formulario para registrar los datos y anexar los soportes. El celular de contacto corresponde al número del representante legal que el Fideicomitente informó que va firmar el formulario.

#### Diligencie la información del representante que va realizar la firma del formulario

Datos representante legal

| Tipo documento   | ~ |
|------------------|---|
| Número documento |   |
| Primer nombre    |   |
| Segundo nombre   |   |
| Primer apellido  |   |
|                  |   |

Página 2 de 11

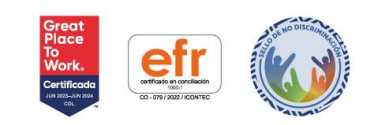

Bogotá D.C. Calle 72 No. 10-03, Tel. (601) 756 2444 | Barranquilla (605) 385 4010 | Bucaramanga (607) 697 1687 Ext: 6900 | Cali (602) 485 5036 | Cartagena (605) 693 1611 | Ibagué (608) 277 0439 | Medellín (604) 340 0937 | Popayán (602) 837 3367 | Riohacha (605) 729 5328 | Villavicencio (608) 683 3751 Línea gratuita nacional 01 8000 180510

Fiduprevisa S.A. NIT 860.525.148 - 5 Línea gratuita nacional 01 8000 180510 PBX (601) 756 6633 Peticiones o solicitudes: https://pqrs.fiduprevisora.com.co/radicar.php

| 1 | (  |   |     |      | 1    |
|---|----|---|-----|------|------|
| 1 | 11 | d | upr | evis | ora) |
|   |    |   | -   |      | /    |

| Segundo apellido        |   |
|-------------------------|---|
| Fecha expedición        | Ö |
| Fecha de nacimiento     | Ö |
| País nacimiento         | ~ |
| Departamento residencia | ~ |
| Ciudad residencia       | ~ |
| Teléfono                |   |
| Correo electrónico      |   |
| Cargo                   |   |

- La información registrada debe coincidir con el soporte adjunto (cédula, pasaporte, cedula de extranjería), la persona tiene que estar en el certificado de existencia y representación legal o documento que haga sus veces y en el rut como Representante Legal.
- Marque según corresponda NO o SI y en caso de marcar SI diligencie una de las opciones de la lista desplegada.

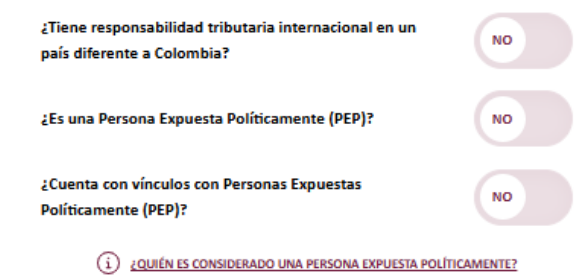

#### SOCIOS Y ACCIONISTAS

 Marque SI de contar con socios y/o accionistas con un porcentaje de participación mayor al 5%. Luego de clic en la opción agregar socio/accionista y registre la información solicitada. Debe registrar TODOS los socios con % de participación mayor o igual al 5%

#### Página 3 de 11

Bogotá D.C. Calle 72 No. 10-03, Tel. (601) 756 2444 | Barranquilla (605) 385 4010 | Bucaramanga (607) 697 1687 Ext: 6900 | Cali (602) 485 5036 | Cartagena (605) 693 1611 | Ibagué (608) 277 0439 | Medellín (604) 340 0937 | Popayán (602) 837 3367 | Riohacha (605) 729 5328 | Villavicencio (608) 683 3751 Línea gratuita nacional 01 8000 180510 Fiduprevisa S.A. NIT 860.525.148 - 5 Línea gratuíta nacional 01 8000 180510 PBX (601) 756 6633 Peticiones o solicitudes: https://pqrs.fiduprevisora.com.co/radicar.php

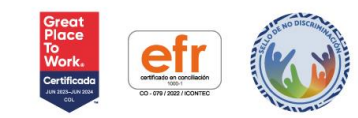

| ڎٛ؈ٛ                                                                                                    |                                                                                                    |
|----------------------------------------------------------------------------------------------------|----------------------------------------------------------------------------------------------------|
| Socios y Accionistas - Beneficiario Final/Controlante                                                                                                    | Agregar socio / accionista                                                                           |
| Socios y Acconstas - Senenciano rinar controlante                                                                                                    | Tipo documento<br>Cédula de ciudadanía                                                               |
| Prueba Oxi                                                                                                    | Número documento                                                                                     |
| ¿Tiene socios o accionistas con una participación directa o indirecta igual o<br>superior al 5%?                                                           | Tipo de accionista 🗸 🗸                                                                               |
|                                                                                                    | Porcentaje de participación (%)                                                                      |
| 3                                                                                                    | ¿Es beneficiario de la persona jurídica por titularidad? NO                                          |
| Relacione a continuación la información de cada socio o accionista con participación<br>directa o indirecta igual o superior al 5%.                        | ¿Es beneficiario final de la persona jurídica por<br>beneficios (Seleccione todas las que apliquen)? |
| AGREGAR SOCIO/ACCIONISTA                                                                                                    | Primer nombre                                                                                        |
| Certifico que la información suministrada es veraz y completa, y que no existen socios o accionistas (personas naturales o jurídicas)                      | Segundo nombre                                                                                       |
| con participación directa o indirecta igual o superior al 5% y/o controlantes diferentes a los relacionados en este formulario o<br>certificación adjunta. | Primer apellido                                                                                      |
|                                                                                                    | AGREGAR AGREGAR                                                                                      |

#### JUNTA DIRECTIVA

 Marque SI de contar con junta directiva, Luego de clic en la opción agregar miembro y registre la información solicitada. Diligencie todos los miembros de conformidad con la información que está registrada en Cámara de Comercio o en el certificado de miembros de Junta Directiva en los casos en que la empresa no registre en Cámara de Comercio.

| Agregar miembro                                                                        | ×       | ± ~~                                                    |
|----------------------------------------------------------------------------------------|---------|---------------------------------------------------------|
| Tipo documento                                                                         | ~       |                                                         |
| Número documento                                                                       |         |                                                         |
| Primer nombre                                                                          |         |                                                         |
| Segundo nombre                                                                         |         | Miembros de junta                                       |
| Primer apellido                                                                        |         | Prueba Oxi                                              |
| Segundo apellido                                                                       |         |                                                         |
| ¿Tiene responsabilidad tributaria en Colombia o en<br>algún país diferente a Colombia? | NO      | ¿Cuenta con junta directiva o consejo directivo?        |
| ¿Es una Persona Expuesta Políticamente (PEP)?                                          | NO      | Sí                                                      |
| ¿Cuenta con vinculos con Personas Expuestas<br>Políticamente (PEP)?                    | NO      | Relacione a continuación la información de cada miembro |
| < Atrás                                                                                | AGREGAR | AGREGAR MIEMBRO                                         |

#### **INFORMACIÓN FINANCIERA**

#### Página 4 de 11

 Bogotá D.C. Calle 72 No. 10-03, Tel. (601) 756 2444
 Barranquilla (605) 385 4010

 Bucaramanga (607) 697 1687 Ext: 6900 | Cali (602) 485 5036 | Cartagena (605) 693 1611 |

 Ibagué (608) 277 0439 | Medellín (604) 340 0937 | Popayán (602) 837 3367 |

 Riohacha (605) 729 5328 | Villavicencio (608) 683 3751

 Línea gratuita nacional 01 8000 180510

Fiduprevisa S.A. NIT 860.525.148 - 5 Línea gratuita nacional 01 8000 180510 PBX (601) 756 6633 Peticiones o solicitudes: https://pqrs.fiduprevisora.com.co/radicar.php

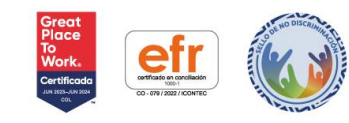

0 0

-00

0

 Recuerde que los datos reportados deben concordar con los soportes financieros suministrados, así como con el conjunto de documentos que usted ha reportado a autoridades legales.

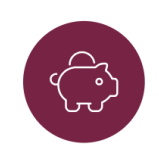

#### Información financiera

Recuerde que los datos reportados deben concordar con los soportes financieros suministrados, así como con el conjunto de documentos que usted ha reportado a autoridades legales.

La información financiera se debe registrar en pesos colombianos. En caso de que esta esté dada en moneda extranjera se deberá convertir con la TRM de la fecha de corte informada en el soporte entregado.

| :Obligado a declarar renta en el último periodo gravable?<br>Si                                                                                                    | ~   |
|----------------------------------------------------------------------------------------------------|-----|
| ingresos operacionales mensuales<br>\$ 4.000.000                                                                                                    |     |
| *Los ingresos que se reportan son mensuales, deben corresponder al cáliculo de los mismos.<br>*Debe colocar un valor superior a 50. Recuerde que el valor debe coincidir con la información de la<br>declaración de renta que se adjuntará en esta gestión. |     |
| Ingresos no operacionales mensuales                                                                                                    |     |
| *Son todos los ingresos que no se derivan de la actividad económica principal.                                                                                                    |     |
| Concepto otros ingresos                                                                                                    |     |
| 0/                                                                                                    | 100 |
| Egresos mensuales                                                                                                    |     |
| Activos                                                                                                    |     |
| Pasivos                                                                                                    |     |
| Fecha corte información financiera                                                                                                    | Ä   |

 Bogotá D.C.
 Calle 72 No. 10-03, Tel. (601) 756 2444
 Barranquilla (605) 385 4010

 Bucaramanga (607) 697 1687 Ext: 6900
 Cali (602) 485 5036
 Cartagena (605) 693 1611

 Ibagué (608) 277 0439
 Medellín (604) 340 0937
 Popayán (602) 837 3367

 Riohacha (605) 729 5328
 Villavicencio (608) 683 3751

 Línea gratuita nacional 01 8000 180510

Fiduprevisa S.A. NIT 860.525.148 - 5 Línea gratuíta nacional 01 8000 180510 PBX (601) 756 6633 Peticiones o solicitudes: https://pqrs.fiduprevisora.com.co/radicar.php

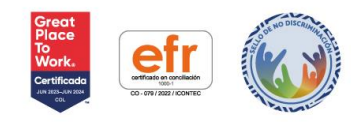

0 0 0

.

. . . .

. 0

0 0

.

.

| {fiduprevisor | ca) |
|---------------|-----|
|---------------|-----|

| Código CIIU - Actividad económica principal                                                                                           | ~     |
|----------------------------------------------------------------------------------------------------|-------|
| <ul> <li>La actividad económica principal que reporta DEBE coincidir con la reportada en el Registro Único<br/>Tributario.</li> </ul> |       |
| o, lidentificado con número de documento:                                                                                             |       |
| ↓obrando en representación d∈                                                                                                    |       |
| Declaro que los bienes o recursos que administro provienen de las siguientes fu                                                       | entes |
| Impuestos                                                                                                    |       |
| Aportes de presupuesto público                                                                                                    |       |
| Venta de activos                                                                                                    |       |
| Crédito                                                                                                    |       |
| Actividad industrial y/o comercio                                                                                                    |       |
| Objeto social                                                                                                    |       |
| Otros                                                                                                    |       |

Marque solo UNA, aquella por la cual la empresa recibe los mayores ingresos

#### **CONTADOR – REVISOR FISCAL**

A continuación registre la información del contador y revisor fiscal. Si no está obligado a tener revisor fiscal en ese espacio registre de nuevo la información del contador. Información del contador

|      | Primer nombre                                                                                               |      |  |
|------|----------------------------------------------------------------------------------------------------|------|--|
|      | Segundo nombre                                                                                              |      |  |
|      | Primer apellido                                                                                             |      |  |
|      | Segundo apellido                                                                                            |      |  |
|      | Tipo documento                                                                                              | ~    |  |
|      | Número documento                                                                                            |      |  |
|      |                                                                                                    |      |  |
|      | Información del revisor fiscal                                                                              |      |  |
|      | Información del revisor fiscal Primer nombre                                                                |      |  |
|      | Información del revisor fiscal Primer nombre Segundo nombre                                                 |      |  |
|      | Información del revisor fiscal Primer nombre Segundo nombre Primer apellido                                 |      |  |
|      | Información del revisor fiscal Primer nombre Segundo nombre Primer spellido Segundo spellide 2023           |      |  |
| Тіро | Información del revisor fiscal Primer nombre Segundo nombre Primer apellido Segundo apellido 2023 documento |      |  |
| Tipo | Información del revisor fiscal Primer nombre Segundo nombre Primer apellido Segundo apellido 2023 documento | <br> |  |

A Continuación anexe los soportes respectivos, tenga presente las recomendaciones dadas

Página 6 de 11

Bogotá D.C. Calle 72 No. 10-03, Tel. (601) 756 2444 | Barranquilla (605) 385 4010 | Bucaramanga (607) 697 1687 Ext: 6900 | Cali (602) 485 5036 | Cartagena (605) 693 1611 | Ibagué (608) 277 0439 | Medellín (604) 340 0937 | Popayán (602) 837 3367 | Riohacha (605) 729 5328 Villavicencio (608) 683 3751 Línea gratuita nacional 01 8000 180510

Fiduprevisa S.A. NIT 860.525.148 - 5 Línea gratuita nacional 01 8000 180510 PBX (601) 756 6633 Peticiones o solicitudes: https://pqrs.fiduprevisora.com.co/radicar.php

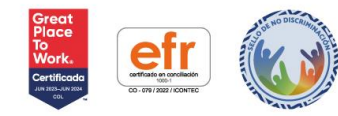

0 0

0 0

Fiduprevisa S.A. NIT 860.525.148 - 5 Línea gratuita nacional 01 8000 180510 PBX (601) 756 6633 Peticiones o solicitudes: https://pqrs.fiduprevisora.com.co/radicar.php

### Página 7 de 11

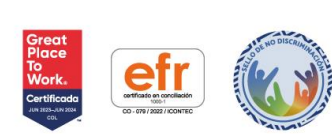

0 0

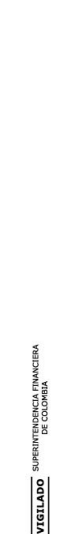

# {fiduprevisora)

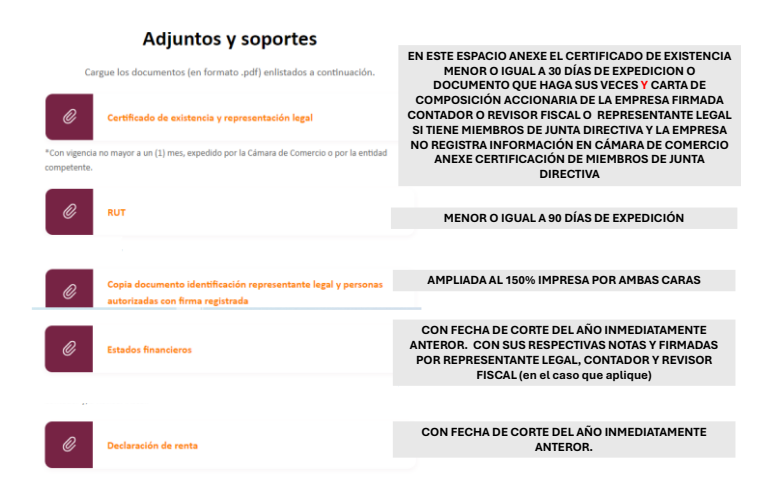

#### **DECLARACIONES Y AUTORIZACIONES**

Lea la información desplegando las opciones y marque si (acepto), en ambas declaraciones y autorizaciones

| Declaraciones y autorizaciones                                 |             |
|----------------------------------------------------------------|-------------|
| Autorización de datos personales                               | Acepto SÍ V |
| Prevención de lavados de activos y financiación del terrorísmo | Acepto Si V |

luego de clic en el botón seguir

Aparece la siguiente imagen, le sugerimos leer el formulario y revisar la información; para ello de clic en el botón 🔘 luego marque la casilla donde indica que "declara que ha leído, revisado y aceptado la información contenida en el formulario y que esta es cierta, fidedigna y verídica

|   | (  |    |     |           |    |     | 1  |
|---|----|----|-----|-----------|----|-----|----|
| 4 | 11 | d١ | 1pr | <b>ev</b> | 15 | ora | 1) |
|   | (  |    | -T  |           |    |     | 1  |

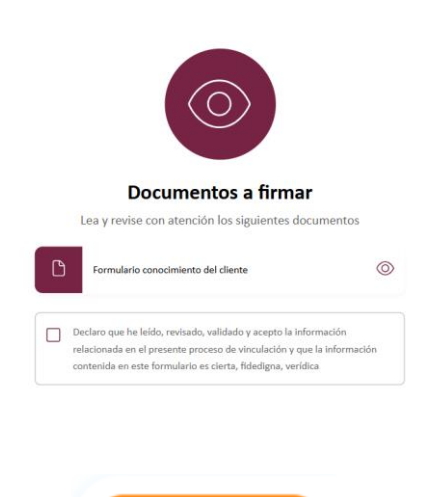

De clic en el botón enviar a firmante

Aparece la siguiente imagen donde le indica que la gestión se ha enviado al firmante al correo que aparece en la pantalla. Ese correo corresponde al correo del Firmante informado por el Fideicomitente para que FIDUPREVISORA realizara la gestión.

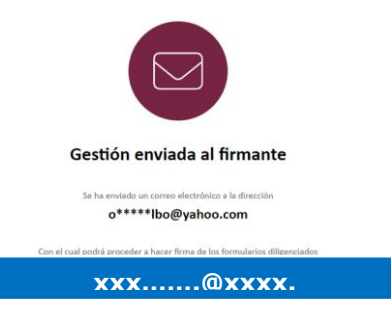

#### FIRMANTE

Al correo electrónico del firmante le llegará un enlace para iniciar el proceso de la firma desde el correo <u>vinculaciones@fiduprevisora.com.co</u>

En caso de no visualizar el correo revisar en la bandeja de correo no deseado o spam.

Página 8 de 11

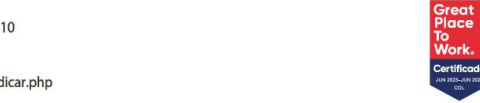

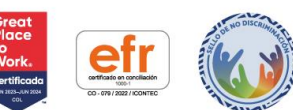

0 0 0 0

. . . .

0 0 0

 Bogotá D.C. Calle 72 No. 10-03, Tel. (601) 756 2444
 Barranquilla (605) 385 4010

 Bucaramanga (607) 697 1687 Ext: 6900 [Cali (602) 485 5036 [Cartagena (605) 693 1611]

 Ibagué (608) 277 0439 | Medellín (604) 340 0937 | Popaýan (602) 837 3367 |

 Riohacha (605) 729 5328 | Villavicencie (608) 683 3751

 Línea gratuita nacional 01 8000 180510

Fiduprevisa S.A. NIT 860.525.148 - 5 Línea gratuita nacional 01 8000 180510 PBX (601) 756 6633 Peticiones o solicitudes: https://pqrs.fiduprevisora.com.co/radicar.php

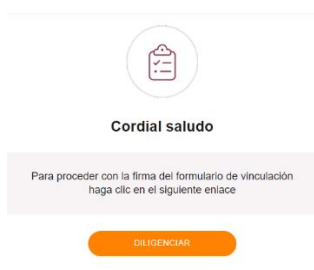

De clic en el botón diligenciar el sistema le solicitará los 4 últimos dígitos del documento de identidad de la empresa (no incluye el dígito de chequeo), luego de clic en validar

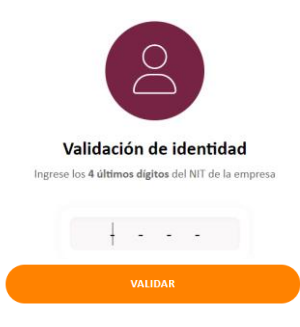

Aparece la siguiente imagen, le sugerimos leer el formulario y revisar la información; para ello de clic

en el botón <sup>(Q)</sup> luego marque la casilla donde indica que "declara que ha leído, revisado y aceptado la información contenida en el formulario y que esta es cierta, fidedigna y verídica

| $\bigcirc$                                                                                                    |           |
|----------------------------------------------------------------------------------------------------|-----------|
| Documentos a firmar                                                                                                    |           |
| Lea y revise con atención los siguientes documento                                                                                                    | 5         |
| Formulario conocimiento del cliente                                                                                                    | 0         |
| Declaro que he leido, revisado, validado y acepto la información<br>relacionada en el presente proceso de vinculación y que la información<br>contenida en este formulario es cierta, fidedigna, veridica |           |
|                                                                                                    | SIGULENTE |

Aparece la siguiente imagen donde se solicita ingresar un código de seguridad el cual fue enviado al correo electrónico y número del celular del Firmante informado por el Fideicomitente para que FIDUPREVISORA realizara la gestión.

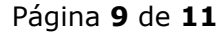

Bogotá D.C. Calle 72 No. 10-03, Tel. (601) 756 2444 | Barranquilla (605) 385 4010 | Bucaramanga (607) 697 1687 Ext: 6900 | Cali (602) 485 5036 | Cartagena (605) 693 1611 | Ibagué (608) 277 0439 | Medellín (604) 340 0937 | Popayán (602) 837 3367 | Riohacha (605) 729 5328 | Villavicencio (608) 683 3751 Línea gratuíta nacional 01 8000 180510 Fiduprevisa S.A. NIT 860.525.148 - 5 Línea gratuíta nacional 01 8000 180510 PBX (601) 756 6633 Peticiones o solicitudes: https://pqrs.fiduprevisora.com.co/radicar.php

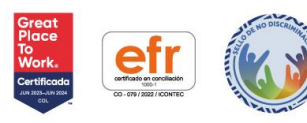

Ingrese el código de seguridad Un código de 4 dígitos ha sido enviado a su correo o\*\*\*\*\*@yahoo.com y a su celular \*\*\* \*\*\* 4150

Tendrá un tiempo máximo de 10 minutos para ingresar el código de 4 dígitos. Después de digitado el código seleccione la casilla (firmar).

| ()                                                 |
|----------------------------------------------------|
| 10:00                                              |
| Tiempo restante                                    |
|                                                    |
|                                                    |
| Ingrese el código de seguridad                     |
| Un código de 4 dígitos ha sido enviado a su correo |
| y a su ceiular                                     |

Después de firmado, aparece la siguiente imagen. En caso de ser necesario aclarar alguna información nuestro agente se comunicará con usted.

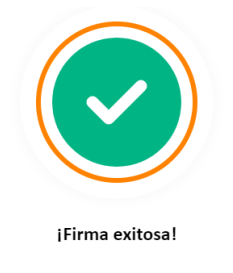

Muy pronto lo contactaremos para darle continuidad al proceso de vinculación.

Página 10 de 11

 Bogotá D.C. Calle 72 No. 10-03, Tel. (601) 756 2444
 Barranquilla (605) 385 4010

 Bucarananga (607) 697 1687 Ext: 6900 | Cali (602) 485 5036 | Cartagena (605) 693 1611 |

 Ibagué (608) 277 0439 | Medellín (604) 340 0937 | Popayán (602) 837 3367 |

 Riohacha (605) 729 5328 | Villavicencio (608) 683 3751

 Línea gratuita nacional 01 8000 180510

Fiduprevisa S.A. NIT 860.525.148 - 5 Línea gratuita nacional 01 8000 180510 PBX (601) 756 6633 Peticiones o solicitudes: https://pqrs.fiduprevisora.com.co/radicar.php

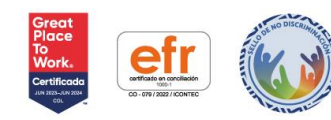

0 0 0 0

. . . .

. . . .

Bogotá D.C. Calle 72 No. 10-03, Tel. (601) 756 2444 | Barranquilla (605) 385 4010 | Bucaramanga (607) 697 1687 Ext: 6900 | Cali (602) 485 5036 | Cartagena (605) 693 1611 | Ibagué (608) 277 0439 | Medellín (604) 340 0937 | Popayán (602) 837 3367 | Riohacha (605) 729 5328 | Villavicencio (608) 683 3751 Línea gratuita nacional 01 8000 180510

Fiduprevisa S.A. NIT 860.525.148 - 5 Línea gratuita nacional 01 8000 180510 PBX (601) 756 6633 Peticiones o solicitudes: https://pqrs.fiduprevisora.com.co/radicar.php

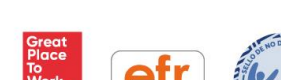

0

0

. . . . 0 0 0

0 0 0 0

.

Página 11 de 11

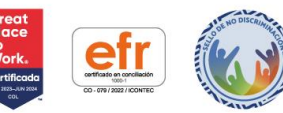